## **Helpdesk Instructions**

## From <u>http://gilmerschools.com</u> click on <u>Staff</u> > <u>Administrative</u> > <u>Helpdesk</u>

Login with the same username and password that you use to login to your computer.

Once you're logged in you will see the following "Home" screen.

- 1. Click on "Service Catalog"
- 2. Click on "IT"
- 3. Click on the Gilmer G or the "Request" button
- 4. Fill out the ticket
- 5. Click on "Request"

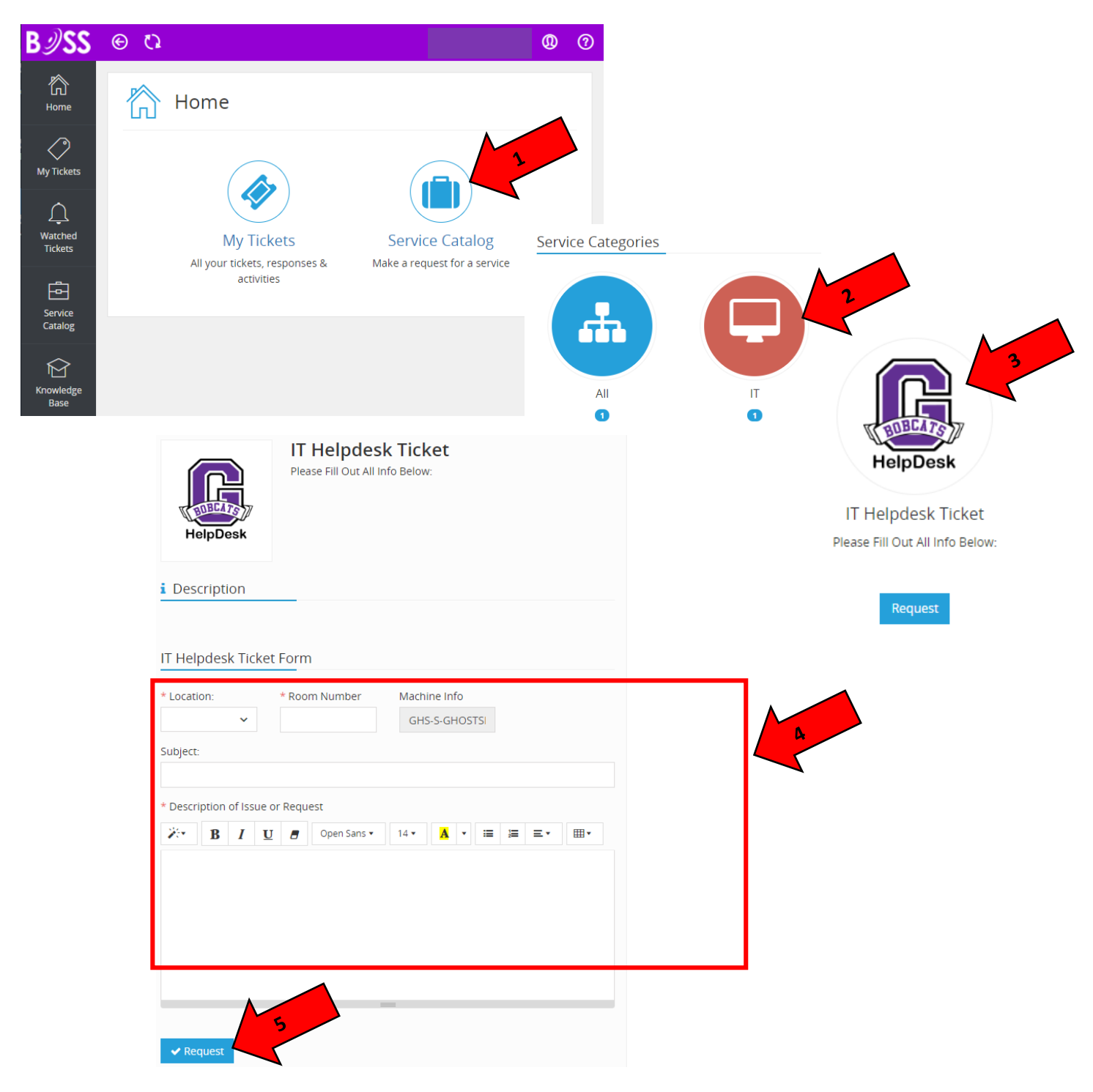